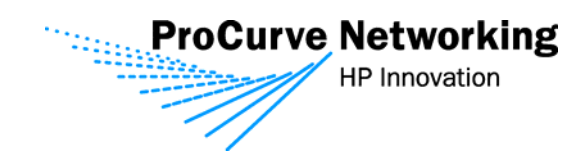

# Secure Access Configuration Guide For Wireless Clients Part One: Browser-based Logon

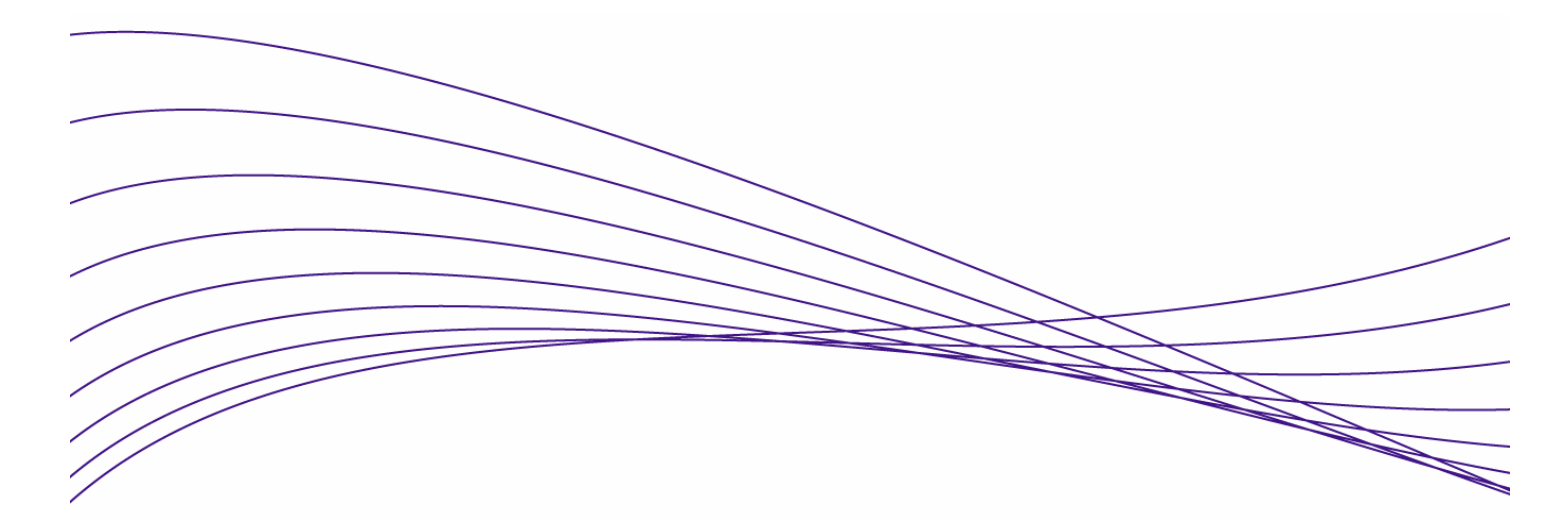

| 2    |
|------|
| 2    |
| 2    |
| 2    |
| 3    |
| 4    |
| 4    |
| 4    |
| 5    |
| 5    |
| 5    |
| 8    |
| . 14 |
| . 28 |
|      |

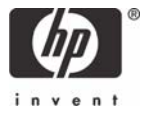

# Secure Access Configuration Guide For Wireless Clients

### **Introduction**

This document is Part One of a guide that details the configuration steps for building Secure Access Solutions for Wireless Clients. Part One creates solutions for clients using a browserbased logon. Part Two of this guide creates solutions for clients using wireless data privacy or monitored logons.

tThe following ProCurve Networking by HP products are used:

- ProCurve Access Control Server 740wl (J8154A)
- ProCurve Access Point 420 (J8130A)
- ProCurve Access Control xl Module (J8162A)
- ProCurve Switch 5300xI (J4850A)

### **Configuration Scenarios**

This table defines the configuration scenarios covered in Part One of this guide.

| Scenario | Secure Access<br>Method        | Airwave<br>Security   | IP address  | Authentication              | Client OS       |
|----------|--------------------------------|-----------------------|-------------|-----------------------------|-----------------|
| 1        | Browser-based<br>Logon         | Static WEP            | NAT         | Built-in<br>Database        | Windows XP      |
| 2        | Browser-based<br>Logon         | WPA-PSK               | Real IP     | LDAP                        | Windows XP      |
| 3        | Browser-based<br>Logon         | Static WEP            | Real IP     | RADIUS                      | Windows<br>2000 |
| 4        | Wireless Data<br>Privacy Logon | PPTP VPN              | NAT         | VPN                         | Windows XP      |
| 5        | Wireless Data<br>Privacy Logon | L2TP/IPSec            | NAT/Real IP | VPN                         | Windows XP      |
| 6        | Monitored Logon<br>(802.1x)    | Dynamic<br>WEP/802.1x | Real IP     | Active Directory<br>/RADIUS | Windows XP      |

#### **Required Network Services**

The configuration scenarios in the guide require the network services noted below, however, complete server installation and configuration are not shown here with the exception of specific changes required by the configuration scenario. Refer to product documentation for more information.

Microsoft 2003 Enterprise Server with the following running services:

- Microsoft Internet Authentication Service (IAS)
- Domain Controller
- Certificate Authority
- DHCP
- DNS
- Wins
- RRAS

#### **Basic Setup and Topology**

This basic setup and topology is used in this guide to configure the above scenarios.

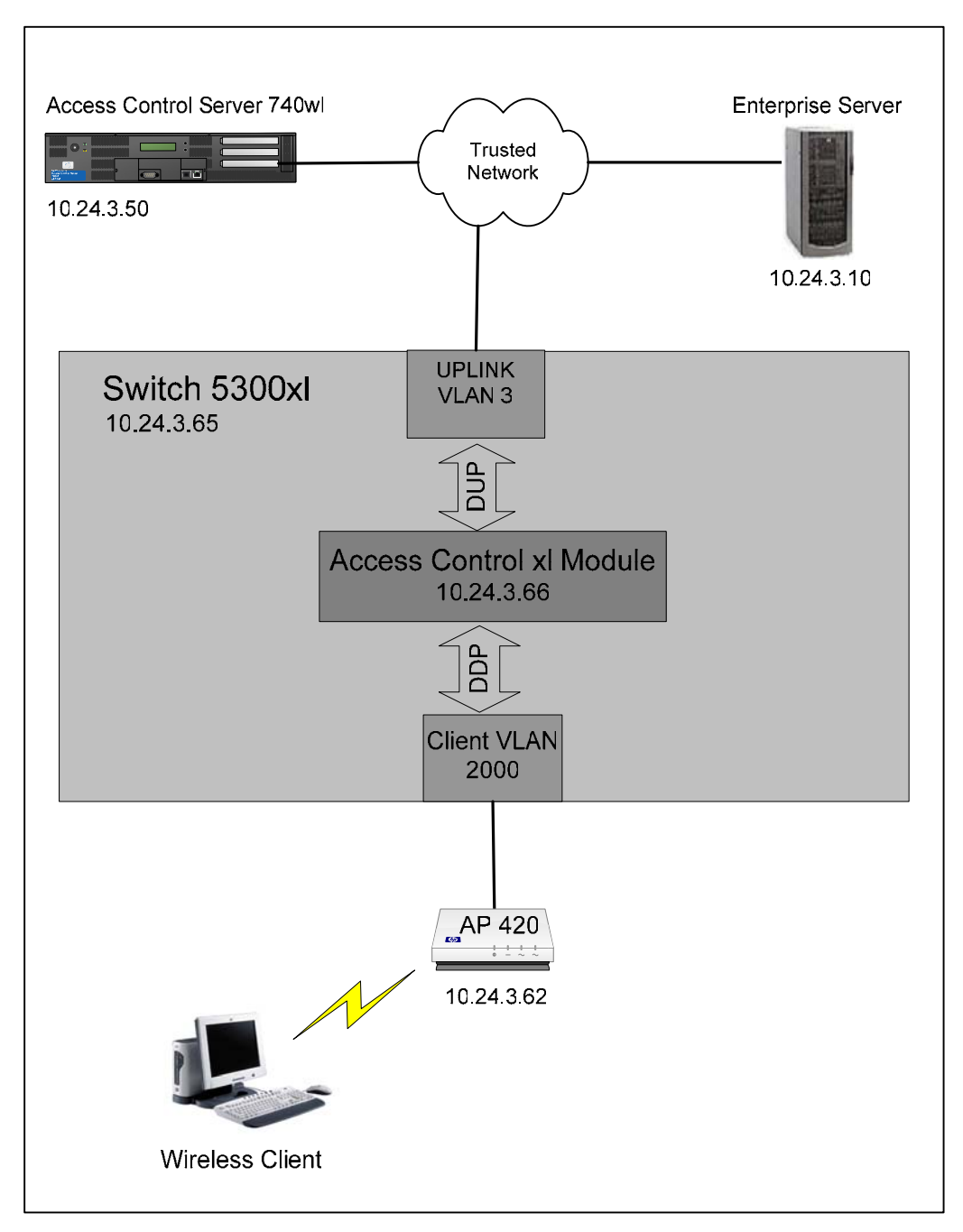

Figure A – Basic Topology

#### Software Versions

The table below details the software versions used for the ProCurve network equipment in this guide. For the latest software versions or more info, visit the ProCurve Networking by HP Web site (<u>http://www.procurve.com</u>).

| Device                      | Version  |
|-----------------------------|----------|
| Switch 5300xl               | E.09.21  |
| Access Control xl Module    | 4.1.3.93 |
| Access Control Server 740wl | 4.1.3.93 |
| Access Point 420            | 2.0.38   |

### **Getting Started**

Getting started with the configuration scenarios in this guide requires completion of steps 1 through 4 below to get the infrastructure prepared.

To get started, refer to the **Basic Setup and Topology** (Figure A) and complete the following tasks:

- Step 1: Configuring the Switch 5300xl
- Step 2: Configuring the Access Control Server 740wl
- Step 3: Configuring the Access Control xI Module
- Step 4: Configuring the Access Point 420

After completing Steps 1-4, then proceed to the desired Configuration Scenario.

#### Step 1: Configuring the Switch 5300xl

In this example configuration, the Access Control xl Module (ACM) is inserted into **slot D** of the Switch 5300xl. However, any open 5300xl switch slot may be used. For example, if the ACM is inserted in slot A, the uplink port designation would be "aup".

Power up the switch, insert the ACM, connect a serial console cable and configure the following at the Switch 5300xI CLI:

- 1. Configure the default gateway on the switch.
- 2. Configure an uplink VLAN (vlan 3), IP address and subnet mask
- 3. Add a port (a1) to the uplink VLAN.
- 4. Add the ACM uplink port (dup) to the uplink VLAN (vlan 3).
- 5. Add a port (b1) to VLAN 2000.

*Note:* Upon insertion of the ACM into the Switch 5300xl, VLAN 2000 is automatically created by default and the downlink port (ddp) is added to this VLAN as a tagged member.

```
5300xl> en
5300xl# config term
5300xl(config)# ip default-gateway 10.24.3.1
5300xl(config)# vlan 3
5300xl(vlan-3)# ip address 10.24.3.65/24
5300xl(vlan-3)# untag a1
5300xl(vlan-3)# untag dup
5300xl(vlan-3)# vlan 2000
5300xl(vlan-2000)# untag b1
```

#### Step 2: Configuring the Access Control Server 740wl

This example uses an Access Control Server 740wl. The configuration steps are the same if you are using an Integrated Access Manager 760wl.

Power up the ACS, connect a serial console cable and configure the following at the ACS CLI:

- 1. Configure an IP address, subnet mask and default gateway.
- 2. Configure the shared secret (secret).

```
HP 700wl Series@[42.0.0.1]: set ip 10.24.3.50 255.255.255.0
HP 700wl Series@[10.24.3.50]: set gateway 10.24.3.1
HP 700wl Series@[10.24.3.50]: set sharedsecret secret
```

#### Step 3: Configuring the Access Control xl Module

To configure the ACM, go to the Switch 5300xl CLI and configure the following:

- 1. Enter the Access Controller configuration context.
- 2. Set the IP address, subnet mask and default gateway of the ACM.
- 3. Set the IP address of the Access Control Server 740wl that will be used to manage the ACM.
- 4. Set the shared secret (secret) to match the configuration on the ACS.

```
5300xl> en
5300xl# config term
5300xl(config)# access-controller d
5300xl(access-controller-D)# enable extended-commands
5300xl(access-controller-D-ext)# set ip 10.24.3.66/24
5300xl(access-controller-D-ext)# set gateway 10.24.3.1
5300xl(access-controller-D-ext)# set accesscontrolserver 10.24.3.50
5300xl(access-controller-D-ext)# set sharedsecret secret
```

Use the "show status" command to verify that the ACM is connected to the ACS.

```
5300xl(access-controller-D-ext)# show status

Uptime: 1 hr, 7 mins.

Access Controller Function

Access Control Server: 10.24.3.50

Connected: 10 mins, 27 secs

Active Clients: 0

Total Sessions: 0
```

#### Step 4: Configuring the Access Point 420

Initial configuration of the Access Point 420 for this guide requires two tasks be completed.

- <u>Configuring the Access Point for general network and wireless</u> Connect a serial console cable to the AP 420 and configure the following at the AP 420 CLI:
  - IP address, subnet mask and gateway.

- Enable the Access Point radio
- Wireless SSID (x52800cb2) and channel (6).

```
HP ProCurve Access Point 420# configure
Enter configuration commands, one per line. End with CTRL/Z
HP ProCurve Access Point 420(config)# int eth
Enter Ethernet configuration commands, one per line.
HP ProCurve Access Point 420(if-ethernet)# no ip dhcp
HP ProCurve Access Point 420(if-ethernet)# ip addr 10.24.3.62
255.255.255.0 10.24.3.1
HP ProCurve Access Point 420(if-ethernet)# end
HP ProCurve Access Point 420(config)# int wireless g
Enter Wireless configuration commands, one per line.
HP ProCurve Access Point 420(if-wireless g)# no shut
HP ProCurve Access Point 420(if-wireless g)# ssid x52800cb2
HP ProCurve Access Point 420(if-wireless g)# channel 6
```

 <u>Configuring the ACS to recognize the AP 420 as "Network Equipment"</u> Connect the AP 420 to the network (see Figure A) and open the Web browser management interface to the ACS. Enter the username and password (default shown here) of the ACS:

Username: admin

Password: admin

a) Browse to Status -> Client Status and copy the MAC address of the AP 420.

|                                                                                                    |                     |                             |            | Access Cont<br>D           | Username: admin<br>rol Server: 10.24.3.5<br>ate & Time: Fri Jan 14 | 0<br>4 15:36:08 2005 |
|----------------------------------------------------------------------------------------------------|---------------------|-----------------------------|------------|----------------------------|--------------------------------------------------------------------|----------------------|
| Image: Status         Image: Status         Image: S | MAINT LOGS          | HELP<br>icense Information  |            |                            |                                                                    | LOGOUT               |
| Client Status                                                                                                    | Client<br>Full Name | MAC Address<br>Machine Name | IP Address | Access Controller          | Rights<br>Expire                                                   |                      |
| Click a client name to view detailed status.     Click a column name to sort.                                                                                                    | Not logged on       | 00:0d:9d:f6:55:98           | 10.24.3.62 | ProCurve ACM xI 10.24.3.66 | 1 wk 2days                                                         |                      |
| If you have made changes to your rights<br>configuration, click <b>Refresh User Rights</b><br><b>Now</b> to force all users to obtain new<br>rights. Click the refresh button at the right<br>in a row to refresh rights for an individual<br>client.<br>See <b>Help</b> for more information.                                                                                                    |                     |                             |            |                            |                                                                    |                      |
| Show:                                                                                                    |                     |                             |            |                            |                                                                    |                      |
| All Clients<br>25 rows per page                                                                                                    |                     |                             |            |                            |                                                                    |                      |
|                                                                                                    |                     |                             |            |                            |                                                                    |                      |
|                                                                                                    |                     |                             |            |                            |                                                                    |                      |

Figure B – Client Status Page

b) Browse to Rights -> Identity Profiles and Select Network Equipment. Click on New Equipment, input a descriptive name (AP 420-1) and paste the MAC address into the MAC Address field. Select the Access Point Identify Profile and save changes.

| Envent *                                                                                                    |                                                     |                                                                          |                                   | U<br>Access Contro<br>Dat      | sername: admin<br>Il Server: 10.24.3.50<br>e & Time: Fri Jan 14 15:4 | 4:17 2005 |
|----------------------------------------------------------------------------------------------------|-----------------------------------------------------|--------------------------------------------------------------------------|-----------------------------------|--------------------------------|----------------------------------------------------------------------|-----------|
| STATUS RIGHTS RETWORK                                                                                                    | PPN MAINT LOGS                                      | HELP                                                                     |                                   |                                |                                                                      | LOGOUT    |
| New Equipment                                                                                                    | Equipment Name                                      | AP 420-1                                                                 | Access Policies                   | Logon Customization            | Tools & Options                                                      |           |
| To add a network device to the<br>built-in database, enter a name for<br>the device, its MAC address, and<br>select an Identity Profile to which it<br>should be assigned. | MAC Address                                         | 00:0d:9d:f6:55:98                                                        |                                   |                                |                                                                      |           |
| ywich misned, click sawe.                                                                                                    | Assign this equipment t<br>button. To add an Identi | o one or more identity Profile:<br>ty Profile, click <b>New Identity</b> | s from the list below.<br>Profile | To edit an Identity Profile, ( | click its name or the pencil                                         |           |
|                                                                                                    | ldentity Profile                                    |                                                                          |                                   |                                |                                                                      | _         |
|                                                                                                    | Access Points                                       |                                                                          |                                   |                                |                                                                      |           |
|                                                                                                    | New Identity Profile                                | -                                                                        |                                   |                                |                                                                      |           |
|                                                                                                    | Save C                                              | ancel                                                                    |                                   |                                |                                                                      |           |

Figure C – New Equipment Page

c) Browse to Status -> Client Status and click Refresh User Rights Now. The AP 420 is now recognized by the ACS as "Network Equipment".

| invent.                                                                                                    |                        |             |            | Usernam<br>Access Control Serve<br>Date & Tim | e: admin<br>r: 10.24.3.50<br>e: Tue Jan 18 | 11:01:33 200 |
|----------------------------------------------------------------------------------------------------|------------------------|-------------|------------|-----------------------------------------------|--------------------------------------------|--------------|
| STRIUS RIAHTS AND CLIENT STATUS                                                                                                    | Logs RELP              | ion         |            |                                               |                                            | LOGOUT       |
| Client Status                                                                                                    | Client<br>Full Name    | MAC Address | IP Address | Access Controller                             | Rights<br>Expire                           |              |
| Click a client name to view detailed status.     Click a client name to sort.     Select filter options to view a subset of entries.     If you have made changes to your rights     configuration, click <b>Refresh User Rights How</b> to     force all users to obtain new rights. Click the     refresh button at the right in a row to refresh rights     for an individual client.     See Help for more information.     Show: | Refresh User Rights No | w Logout Us | ers Now    |                                               |                                            |              |
| All Access Controllers                                                                                                    |                        |             |            |                                               |                                            |              |
| 25 rows per page  Auto Refresh Off Apply Filters                                                                                                    |                        |             |            |                                               |                                            |              |
|                                                                                                    |                        |             |            |                                               |                                            |              |

Figure C – Client Status - Refresh User Rights Now

#### <u>Configuring Scenario 1: Browser-based Logon using Built-in Database</u> <u>Authentication</u>

Scenario 1 consists of a wireless, Static WEP, Windows XP client authenticating to the built-in database of the Access Control Server. The tasks required are:

- On the ACS, create a new User and Identity Profile in the built-in database for authentication.
- On the AP 420, configure Static WEP wireless parameters.
- Connect Windows XP Client, logon using browser-based logon and verify authentication.
  - 1) Create a New User and Identity Profile in the Access Control Server Database.
    - a. Using the ACS Web browser interface, browse to Rights -> Identity Profiles and select Users. Click the **New User** button.
    - b. Add a new user (juser) and select a password (password) and save changes. Do not add the new user to any identity profile yet.

|                                                                                                    |                                                                                                    |                                                                                                    | Acces                                         | Username: admin<br>s Control Server: 10.24.3.50<br>Date & Time: Tue Jan 18 13 | :07:37 2005 |
|----------------------------------------------------------------------------------------------------|----------------------------------------------------------------------------------------------------|----------------------------------------------------------------------------------------------------|-----------------------------------------------|-------------------------------------------------------------------------------|-------------|
| Image: Status         Image: Status         Image: S | Connection Profiles Aut                                                                                                    | RLP<br>hentication Policies Access Poli                                                                                                    | cies Logon Customization                      | Tools & Options                                                               | LOGOUT      |
| New User<br>To add a user to the built-in<br>database,<br>1. Enter a descriptive name (full<br>name, for example) for the user<br>1. Add address. One or the other<br>is required.<br>2. For a MAC address, check the<br>Add Address User box.<br>3. For a Gog on name, optionally<br>enter and confirm a password.<br>3. Elect Identity Profiles for the user<br>from the Identity Profiles Ist.<br>When finished, click Save.                                                                                                    | Name<br>Descriptive Name<br>Username / MAC Address<br>Password<br>Confirm Password<br>Identity Profiles<br>Assign this user to one or mon<br>Identity Profile, click New Ident<br>Identity Profile<br>Guest (MAC address u<br>Access Points<br>New Identity Profile | juser juser juser MAC Address User MAC Address User Control of the list below re identity Profiles from the list below sers may not be members of this identity | To edit an Identity Profile, click i Profile) | ts name or the pencil button. To                                              | add an      |
|                                                                                                    |                                                                                                    |                                                                                                    |                                               |                                                                               | ~           |

Figure 1.1 – New User Page

c. To create a new Identity Profile, browse to Rights -> Identity Profiles and select the **New Identity Profile** button. Select a name for the Identity Profile (Users) and save changes.

|                                                                                                    |                                               |                                                                        |                                                                                 | Access                                                          | Username: admin<br>Control Server: 10.24.3.5<br>Date & Time: Tue Jan 1 | 0<br>8 13:11:46 2005 |
|----------------------------------------------------------------------------------------------------|-----------------------------------------------|------------------------------------------------------------------------|---------------------------------------------------------------------------------|-----------------------------------------------------------------|------------------------------------------------------------------------|----------------------|
| Status         BIGHTS         See U         U           Rights Setup         Identity Profiles         U                                                                                                    | PH MAINT LOGS                                 | HELP<br>Authentication Policies                                        | Access Policies                                                                 | Logon Customization                                             | Tools & Options                                                        | Logout               |
| New Identity<br>Profile                                                                                                    | Name<br>Maximum Concurrent<br>Logons Per User | Users                                                                  |                                                                                 |                                                                 |                                                                        |                      |
| Provide a name for the Identity<br>Profile.<br>If the Identity Profile should match<br>users that get a identity or domain<br>name from an external<br>authentication service, make sure<br>its name is identical to the identity<br>or domain name you want to<br>match. | Save Ca                                       | Show all users an Muming : Unsaved chan Displaying the built-in databa | <b>d network equipr</b><br>nges will be lost if this i<br>se may take a few mir | nent in the built-in datab<br>s checked or unchecked.<br>urtes. | ase                                                                    |                      |
| To add users or network<br>equipment from the built-in<br>database to the Identity Profile,<br>select from the lists under the<br>Users and Network Equipment<br>labs.     When finished, click Save.                                                                     |                                               |                                                                        |                                                                                 |                                                                 |                                                                        |                      |
|                                                                                                    |                                               |                                                                        |                                                                                 |                                                                 |                                                                        |                      |
|                                                                                                    |                                               |                                                                        |                                                                                 |                                                                 |                                                                        | 2                    |

Figure 1.2 –New Identity Profile

d. Browse back to Rights -> Identity Profiles -> Users and select the new user you created above (juser) and add this user to the new identity profile (Users). Save changes.

|                                                                                                    |                                                                                         |                                                   | Usern<br>Access Control Se<br>Date & T | ame: admin<br>rver: 10.24.3.50<br>filme: Tue Jan 18 14:00:00 2 | 2005 |
|----------------------------------------------------------------------------------------------------|-----------------------------------------------------------------------------------------|---------------------------------------------------|----------------------------------------|----------------------------------------------------------------|------|
| STATUS RIGHTS NETWORK                                                                                                    | PRI MAINT LOGS                                                                          | HELP                                              |                                        | LOGO                                                           |      |
| Rights Setup Identity Profiles                                                                                                    | Connection Profiles Aut                                                                 | hentication Policies Access Policies              | Logon Customization                    | Tools & Options                                                | -    |
| Edit User                                                                                                    | <b>Hame</b><br>Descriptive Name                                                         | juser                                             | ]                                      |                                                                |      |
| Change any of the values in the<br>fields to the right. Add or remove<br>Identity Profiles for the user from<br>the Identity Profiles list. | Username / MAC Address                                                                  | juser 🔲 MAC Address User                          |                                        |                                                                |      |
| When finished, click Save.                                                                                                    | Password                                                                                | •••••                                             | 1                                      |                                                                |      |
|                                                                                                    | Confirm Password                                                                        |                                                   | ]                                      |                                                                |      |
|                                                                                                    | Identity Profiles<br>Assign this user to one or mo<br>To add an Identity Profile, click | re Identity Profiles from the list below. To edit | an Identity Profile, click if          | s name or the pencil button.                                   |      |
|                                                                                                    | Lidontitu Drofilo                                                                       |                                                   |                                        |                                                                |      |
|                                                                                                    | Guest (MAC address u:                                                                   | sers may not be members of this Identity Profile) |                                        |                                                                |      |
|                                                                                                    | Access Points                                                                           |                                                   |                                        |                                                                |      |
|                                                                                                    | Vsers 🗸 🗸 Vsers                                                                         |                                                   |                                        |                                                                |      |
|                                                                                                    | New Identity Profile                                                                    |                                                   |                                        |                                                                |      |
|                                                                                                    | Save Save As Co                                                                         | py Cancel                                         |                                        |                                                                | ~    |

Figure 1.3 – Edit User Page

e. To create a new entry in the Rights Assignment table, browse to Rights and click the **New Rights Assignment** button. From the drop-down menus, choose the newly created Identity Profile (Users), a Connection Profile (Any) and an Access Policy (Authenticated). Configure the New rights Assignment as Row 1 and save changes.

|   |                                                                                                    |                                        |                         | A               | Username:<br>ccess Control Server:<br>Date & Time: | admin<br>10.24.3.50<br>Tue Jan 18 13:56:44 2005 | ~ |
|---|----------------------------------------------------------------------------------------------------|----------------------------------------|-------------------------|-----------------|----------------------------------------------------|-------------------------------------------------|---|
|   | STATUS                                                                                                    |                                        | HELP                    |                 |                                                    | LOGOUT                                          |   |
| ľ | Rights Setup Identity Profiles                                                                                                    | Connection Profiles                    | Authentication Policies | Access Policies | Logon Customizatio                                 | on Tools & Options                              |   |
|   | New Rights<br>Assignment                                                                                                    | Identity Profile<br>Connection Profile | Users 💌                 |                 |                                                    |                                                 |   |
|   | To add a row to the Rights table,<br>select an Identity Profile, a<br>Connection Profile, and an Access<br>Policy from the drop-down lists at<br>right. | Access Policy<br>Row Position          | Authenticated           | Any 💌           |                                                    |                                                 |   |
|   | To specify where the row should<br>be inserted into the table, select a<br>row position from the Row Position<br>drop-down list.                        | Save                                   | Cancel                  |                 |                                                    |                                                 |   |
|   | When finished, click Save.                                                                                                    |                                        |                         |                 |                                                    |                                                 |   |
|   |                                                                                                    |                                        |                         |                 |                                                    |                                                 |   |
|   |                                                                                                    |                                        |                         |                 |                                                    |                                                 | ~ |

Figure 1.4 – New Rights Assignment

f. Browse to Status -> Client Status and click Refresh User Rights Now.

#### 2) Configure Static WEP parameters on the AP 420.

a. From the AP 420 CLI, configure the Static WEP security suite, WEP key and key length.

```
HP ProCurve Access Point 420# configure
HP ProCurve Access Point 420(config)# int wireless g
Enter Wireless configuration commands, one per line.
HP ProCurve Access Point 420(if-wireless g)# security-suite 2
HP ProCurve Access Point 420(if-wireless g)# wep-key 1 ascII
111111111333
HP ProCurve Access Point 420(if-wireless g)# key-length-wep 128
```

# 3) Connect Windows XP Client, logon using browser-based logon and verify authentication.

- a. Connect the wireless Windows XP client to the AP 420 using the Static WEP key.
- b. Open a Web browser on the client. The 700wl logon page will appear. (You may need to configure the browser to accept all cookies).
- c. Enter the username (juser) and password (password) and click the Logon User button.

| invent                               |  |
|--------------------------------------|--|
| You are not logged on.               |  |
| Registered Users                     |  |
| Username: jused<br>Password: ••••••• |  |
| Guests                               |  |
| Logon as a Guest                     |  |
|                                      |  |

Figure 1.5 – Logon Page

d. Back on the ACS, browse to Status -> Client Status and click the **Refresh** User Rights Now button to validate the client in now logged in and authenticated.

|                                                                                                    |                                                      |                             |            | Userna<br>Access Control Ser<br>Date & T | ame: admin<br>rver: 10.24.3.50<br>i me: Tue Jan 18 | 13:35:3  | 13 2005 |
|----------------------------------------------------------------------------------------------------|------------------------------------------------------|-----------------------------|------------|------------------------------------------|----------------------------------------------------|----------|---------|
| Image: Status         Image: Status         Image: S | License Informatio                                   | n                           |            |                                          |                                                    | (        | .ogout  |
| Client Status                                                                                                    | Client<br>Full Name                                  | MAC Address<br>Machine Name | IP Address | Access Controller                        | Rights<br>Expire                                   |          |         |
| <ul> <li>Click a client name to view detailed status.</li> <li>Click a column name to sort</li> </ul>                                                                                                    | (Network Equipment)<br>AP 420-1                      | 00:0d:9d:f6:55:98           | 10.24.3.62 | ProCurve ACM xI 10.24.3.66               | 1 wk 2days                                         | <b>5</b> | ×       |
| <ul> <li>Select filter options to view a subset of entries.</li> <li>If you have made changes to your rights<br/>configuration, click Refresh User Rights How to<br/>force all users to obtain new rights. Click the<br/>refresh button at the right in a row to refresh rights<br/>for an individual client.</li> <li>See Help for more information.</li> </ul>                                                                                                    | juser<br><sup>juser</sup><br>Refresh User Rights Nov | 00:20:a6:4c:ec:1f           | Now        | ProCurve ACM xl 10.24.3.66               | 1 wk 2days                                         | <b></b>  | ×       |
| Show:<br>All Access Controllers                                                                                                    |                                                      |                             |            |                                          |                                                    |          |         |
| 25 rows per page 💌                                                                                                    |                                                      |                             |            |                                          |                                                    |          |         |
| Auto Refresh Off   Apply Filters                                                                                                    |                                                      |                             |            |                                          |                                                    |          |         |
|                                                                                                    |                                                      |                             |            |                                          |                                                    |          |         |

Figure 1.6 – Client Status Page

e. Click on the Client (juser) to get **Client details**. Click the View User Rights button to validate that the user is authenticated correctly.

|                                     |                           |                                        | Access Co                       | Username: admin<br>ontrol Server: 10.24.3.50<br>Date & Time: Tue Jan 18 14:00:42 2005 |
|-------------------------------------|---------------------------|----------------------------------------|---------------------------------|---------------------------------------------------------------------------------------|
| STATUS RIGHTS NETWORK UP            | N MAINT LOGS              | HELP                                   |                                 | LOGOUT                                                                                |
| Equipment Status Client Status      | Session Status Licens     | e Information                          |                                 |                                                                                       |
| Client Detail                       | User                      | juser                                  |                                 |                                                                                       |
| Show detail status for the selected | Username                  | juser                                  |                                 |                                                                                       |
| client.                             | MAC Address               | 00:20:a6:4c:ec:1f                      |                                 |                                                                                       |
| See Help for more information.      | Machine Name              |                                        |                                 |                                                                                       |
|                                     | IP Address                | 42.121.175.122                         |                                 |                                                                                       |
|                                     | Address Status            | NAT mode: rights do not a              | llow use of non-NAT IP address  |                                                                                       |
|                                     | Current Access Controller | ProCurve ACM xl 10.24.3.<br>10.24.3.66 | 66                              |                                                                                       |
|                                     | Installed in              | HP ProCurve Switch 5304                | XL, Slot D (No switch Managemei | nt IP defined)                                                                        |
|                                     | Port or VLAN Name (VID)   | Port: B1 (2000)                        |                                 |                                                                                       |
|                                     | Uplink VLAN               | [Not tagged]                           |                                 |                                                                                       |
|                                     | Sessions                  | 5                                      |                                 |                                                                                       |
|                                     | Idle Time                 | 1min 13secs                            |                                 |                                                                                       |
|                                     | Rights Expiration         | 1 wk 2days<br>Thu Jan 27 20:13:57 2005 | i                               |                                                                                       |
|                                     | Done View Use             | r Rights View Log                      | Refresh User Rights Now         | Logout User Now                                                                       |
|                                     | Dista David               | dia Des Cla                            | Owners they Des file            | Access Dellars                                                                        |
|                                     | Rights Row Ider           | ntity Profile                          | Connection Profile              | Access Policy                                                                         |
|                                     | 1 Use                     | rs                                     | Any                             | Authenticated                                                                         |

Figure 1.7 – Client Details Page

### Configuring Scenario 2: Browser-based Logon using LDAP Authentication

Scenario 2 consists of a wireless, WPA-PSK, Windows XP client authenticating to an LDAP database. In this example, we will configure the ACS to authenticate users against Windows Active Directory (which is an LDAP database) and interpret group affiliation returned by the server as the user's Identity Profile. The steps required are:

- On the Enterprise Server, create a user account in Active Directory and associate it with a group.
- On the ACS, define an LDAP Authentication Service and add it to the System Authentication Policy.
- On the ACS, configure the Authenticated Access Policy to allow clients to use Real IP addresses (via DHCP).
- On the AP 420, configure WPA-PSK wireless parameters.
- Connect Windows XP Client, logon using browser-based logon and verify authentication.
  - 1) On the Enterprise Server, create a user account in Active Directory and associate it with a group.

*Note: In this example, the Enterprise Server is configured as a Domain Controller named "samcorp.com".* 

- a. To create a user on the Enterprise Server, open Directory Users & Computers (Start → Administrative Tools → Active Directory Users and Computers).
  - Right Click on samcorp.com  $\rightarrow$  Users.
  - Select New → User.

| 🍯 Active Dire   | ctory Users and Compu                     | iters                 |                                                                                                    |             | <u>- 0 ×</u> |
|-----------------|-------------------------------------------|-----------------------|----------------------------------------------------------------------------------------------------|-------------|--------------|
| 🌍 Eile 🛛 Actior | n <u>V</u> iew <u>W</u> indow <u>H</u> el | p                     |                                                                                                    |             | _8×          |
| ⇔ ⇒   €         | 🗉   % 🛍   X 🖻                             | 1                     | 🤁 🖉 👛 🖓                                                                                                    | 7 🍕 🙍       |              |
| ntrive Direct   | ory Users and Computers                   | Users 146 obje        | cts                                                                                                    |             |              |
| 🗄 🦲 Saved Q     | ueries                                    | Name                  | Туре                                                                                                    | Description | <b>▲</b>     |
| 🖃 🗊 samcorp.    | .com                                      | 🖸 72hc1               | User                                                                                                    |             |              |
|                 |                                           | 🕵 72hc10              | User                                                                                                    |             |              |
|                 | ain Controllers                           | 🖸 72hc11              | User                                                                                                    |             |              |
| + Dorne         | ignSecurityPrincipals                     | 🖸 72hc12              | User                                                                                                    |             |              |
| Use Use         | Delegate Control                          | 72hc13                | User                                                                                                    |             |              |
|                 | Find                                      | 2hc14                 | User                                                                                                    |             |              |
| -               | 1 jildilli                                | P2hc15                | User                                                                                                    |             |              |
|                 | New                                       | Computer              | 8                                                                                                    |             |              |
|                 | All Tas <u>k</u> s                        | Contact               |                                                                                                    |             |              |
|                 | View                                      | ► Group               | and the second second second second second second second second second second second second second second second |             |              |
|                 | New <u>W</u> indow from Here              | InetOrgPe<br>MSMQ Que | rson<br>eue Alias                                                                                                |             |              |
|                 | Refresh                                   | Printer               |                                                                                                    |             |              |
|                 | Export List                               | User                  | >                                                                                                    |             |              |
|                 | Properties                                | Shared Fo             | der<br>User                                                                                                    |             |              |
| -               | Help                                      | '2hc24                | User                                                                                                    |             |              |
| d t             | •                                         | 2hc25                 | User                                                                                                    |             |              |
| reate a new obi | iect                                      |                       |                                                                                                    |             |              |

Figure 2.1 - Active Directory Users and Computers

- In the First name field enter Joe.
- In the Last name field enter User.
- In the User logon name field enter **juser** and select Next.

|                     | rin. sancorp            | .com/osers |           |   |
|---------------------|-------------------------|------------|-----------|---|
| First name:         | Joe                     |            | Initials: |   |
| ast name:           | User                    |            |           |   |
| full n <u>a</u> me: | Joe User                |            |           | - |
| Jser logon name:    |                         |            |           |   |
| juser               | 2                       | @samcorp   | o.com     | • |
| Jser logon name i   | (pre- <u>W</u> indows 2 | 2000):     |           |   |
| SAMCORP\            |                         | juser      |           |   |
|                     |                         |            |           |   |

Figure 2.2 - New Object - User

- •
- **Deselect** User must change password at next logon. In the password field enter "**password**". In the confirm password field enter "**password**" and select Next. Select Finish at the User summary page. ٠
- •

| New Object - User                  |                   | ×             |
|------------------------------------|-------------------|---------------|
| 🕵 Create in: samo                  | orp.com/Users     |               |
| Password:                          | •••••             |               |
| <u>C</u> onfirm password:          | •••••             |               |
| 🔲 User <u>m</u> ust change passw   | ord at next logon |               |
| 🔲 U <u>s</u> er cannot change pass | word              |               |
| Pass <u>w</u> ord never expires    |                   |               |
| Account is disabled                |                   |               |
|                                    |                   |               |
|                                    |                   |               |
| -                                  |                   |               |
|                                    | <u> </u>          | Lext > Cancel |

Figure 2.3 - New Object – User Password

- •
- Highlight the newly created user. Right Click and Select **properties**. ٠

| tomp: 🐇 Active Directory Users and Comp                                  | iters                                                                                                    |                                                                                                    |
|--------------------------------------------------------------------------|----------------------------------------------------------------------------------------------------|----------------------------------------------------------------------------------------------------|
| 🎻 Eile <u>A</u> ction <u>V</u> iew <u>W</u> indow <u>H</u> e             | lp                                                                                                    | _8×                                                                                                    |
| ⇔ → 🗈 🖬 🐰 🛍 🗙 😭                                                          | 🕅 🗟   😫   🦉 🦉 ៉ 🖓 🍕                                                                                                    | 1                                                                                                    |
| Active Directory Users and Computers                                     | Users 146 objects                                                                                                    | 24                                                                                                    |
| E                                                                        | Name Type                                                                                                    | Description                                                                                                    |
| E                                                                        | IWAM_ZEUS User     Jim User User                                                                                                    | Built-in account for Intern                                                                                                    |
| Computers     Domain Controllers     ForeignSecurityPrincipals     Users | Joe       Copy         Ken       Copy         Add to a group       Disable Account         OWS       Disable Account         OWS       Moye         OWS       Open Home Page         RAS       Send Maji         Sche       All Tasks         Sche       All Tasks         snc1       Cut         Delete       Rename         snc1       Properties         snc1       Help | Key Distribution Center Se<br>Microsoft SharePoint role '<br>Microsoft SharePoint role '<br>Servers in this group can<br>Designated administrators |

Figure 2.4 - User Properties

In the Account tab, enable the box next to "store passwords using reversible encryption" in the Account options area. ٠

| oser Propertie                                                                                                    | 3                                                                                              |                                      |                                     |                                      |
|----------------------------------------------------------------------------------------------------|------------------------------------------------------------------------------------------------|--------------------------------------|-------------------------------------|--------------------------------------|
| Member Of<br>Remote contro<br>General Addre                                                                                                    | Dial-in<br>    Term<br>ss Account                                                              | Enviro<br>ninal Service<br>  Profile | onment  <br>s Profile<br>Telephones | Sessions<br>  COM+<br>  Organizatior |
| User logon name:<br>juser                                                                                                    | 1                                                                                              | <br>@samo                            | orp.com                             | -                                    |
| ,<br>User logon name i                                                                                                    | pre-Windows 20                                                                                 | 00):                                 | en hannin                           |                                      |
| SAMCORP\                                                                                                    |                                                                                                | juser                                |                                     |                                      |
| Account is loc<br>Account options:                                                                                                    | ked out                                                                                        | 10                                   |                                     |                                      |
| Account is loc<br>Account options:                                                                                                    | ked out<br>hange password<br>t change password                                                 | at next logo                         | n                                   | -                                    |
| Account is loc<br>Account options:<br>User must c<br>User cannol<br>Password n<br>V Store passw                                                                                                    | ked out<br>hange password<br>t change passwo<br>ever expires<br>vord using reversi             | at next logo<br>ord<br>ble encryptic | n                                   |                                      |
| C Agcount is loc<br>Account options:<br>C User must c<br>C User cannol<br>C Password n<br>V Store passw<br>Account expires<br>C Ne <u>v</u> er                                                                            | ked out<br>hange password<br>t change passwo<br>ever expires<br>vord using reversi             | at next logo<br>ord<br>ble encryptio | n<br>on                             | ×<br>                                |
| <ul> <li>☐ Agcount is loc</li> <li>Account options:</li> <li>☐ User must c</li> <li>☐ User cannol</li> <li>☐ Password n</li> <li>☑ Store password</li> <li>Account expires</li> <li>④ Neyer</li> <li>④ End of:</li> </ul> | ked out<br>hange password<br>change passwo<br>ever expires<br>ford using reversion<br>Thursday | at next logo<br>rd<br>ble encryptio  | n<br>on<br>27, 2004                 | •<br>•<br>•                          |

Figure 2.5 - User Properties – Account

- In the Dial-in tab, select "Allow access".
- Select OK.

| Remote control Terminal Serv                                              | rices Profile     | COM+                     |
|---------------------------------------------------------------------------|-------------------|--------------------------|
| Jeneral Address Account Profile                                           |                   | Urganization<br>Sessions |
| Remote Access Permission (Dial-in or VPN     Allow access     Deny access |                   |                          |
| C Control access through Remote Access                                    | s <u>P</u> olicy  |                          |
| I⊻erify Caller-ID:                                                        |                   |                          |
| - Callback Options                                                        |                   |                          |
| • No <u>C</u> allback                                                     |                   |                          |
| C Set by Caller (Routing and Remote Acc                                   | cess Service only | )                        |
| C Always Callback to:                                                     |                   |                          |
| 🗖 Assign a Static IP Address                                              |                   | <u></u>                  |
| Apply Static <u>B</u> outes                                               |                   |                          |
| Define routes to enable for this Dial-in<br>connection.                   | Static Roy        | ites                     |
|                                                                           |                   |                          |
|                                                                           |                   |                          |

Figure 2.6 - User Properties – Dial-in

- b. To create a group on the Enterprise Server for authenticated users, open Directory Users & Computers (Start → Administrative Tools → Active Directory Users and Computers).
  - Right-click on Users and select New → Group.

| 🍜 Active Directory Users and Comp                                                                                                    | uters                                                                                                |                                                                     |             |  |
|----------------------------------------------------------------------------------------------------|----------------------------------------------------------------------------------------------------|---------------------------------------------------------------------|-------------|--|
| 🌍 Eile Action View Window He                                                                                                    | elp                                                                                                  |                                                                     |             |  |
| ⇐ → 🖻 🖪 🐰 🖀 🗡 🖆                                                                                                    | 1 🗟 🗟                                                                                                | 🦹 📅 📷 🖓                                                             | 7 🍕 🗖       |  |
| Active Directory Users and Computers  Active Directory Users and Computers  Saved Queries  Samcorp.com  Builtin  Computers  Computers  ForeignSecurityPrincipals  Users  Delegate Control | Users 146 ob;<br>Name<br>72hc24<br>72hc25<br>72hc26<br>72hc26<br>72hc27<br>72hc28<br>72hc28<br>2hc29 | Type<br>User<br>User<br>User<br>User<br>User<br>User<br>User<br>Use | Description |  |
| Find                                                                                                    | 2hc3                                                                                                 | User                                                                |             |  |
| All Tas <u>k</u> s                                                                                                    | Compute     Contact                                                                                  | er                                                                  |             |  |
| <u>V</u> iew<br>New <u>W</u> indow from Her                                                                                                    | e Group                                                                                              | gerson<br>Queue Alias                                               |             |  |
| Refresh<br>Export <u>L</u> ist                                                                                                    | Printer<br>User                                                                                      | Folder                                                              |             |  |
| Properties                                                                                                    | 2bc39                                                                                                | User                                                                |             |  |
| Help                                                                                                    | 2hc4                                                                                                 | User                                                                |             |  |
|                                                                                                    | <b>1</b> 721040                                                                                      | User                                                                |             |  |

Figure 2.7 - New Group

- ٠
- Enter **Authorized\_Users** in the Group name text box. Make sure **Global** is selected for the Group scope and **Security** is selected for the Group type and press OK. ٠

| roup n <u>a</u> me:                |                |
|------------------------------------|----------------|
| Authorized_Users                   |                |
| roup name (pre- <u>W</u> indows 20 | )00):          |
| Authorized_Users                   |                |
| Group scope                        | Group type     |
| C Domain local                     |                |
| 🖲 <u>G</u> lobal                   | O Distribution |
|                                    |                |

Figure 2.8 - New Object – Group

- Right-click on the user we created earlier (Joe User) and select properties.
- Select the Member Of tab and press the Add button.

| User Propertie                                | 5                                                                                                    |
|-----------------------------------------------|----------------------------------------------------------------------------------------------------|
| Remote control<br>General Addres<br>Member Of | Terminal Services Profile   COM+<br>s   Account   Profile   Telephones   Organization<br>  Dial-in   Environment   Sessions |
| Member of:<br>Name                            | Active Directory Folder                                                                                                    |
| Domain Users                                  | samcorp.com/Users                                                                                                    |
|                                               | - 1                                                                                                    |
| <u>Add</u>                                    | <u>R</u> emove                                                                                                    |
| Primary group:                                | Domain Users<br>up   There is no need to change Primary group unless                                                        |
| <u>set Primary Gro</u>                        | you have Macintosh clients or POSIX-compliant<br>applications.                                                              |

Figure 2.9 - Joe User Properties – Member Of

• In the "Enter the object names to select" text box enter "Authorized\_Users" and select the Check Names button.

| elect Groups                                          |  | ? ×                  |
|-------------------------------------------------------|--|----------------------|
| Select this object type:                              |  |                      |
| Groups or Built-in security principals                |  | <u>O</u> bject Types |
| Erom this location:                                   |  |                      |
| samcorp.com                                           |  | Locations            |
| Enter the object names to select ( <u>examples</u> ): |  |                      |
| Authorized Users                                      |  | Check Names          |
| Authorized_Users                                      |  | <u>C</u> heck Names  |
| Authorized_Users                                      |  | Check Names          |

Figure 2.10 - Select Groups

• The group name will be validated and should show underlined. Press the OK button.

| Select Groups                                         | <u>?</u> ×           |
|-------------------------------------------------------|----------------------|
| Select this object type:                              |                      |
| Groups or Built-in security principals                | <u>O</u> bject Types |
| Erom this location:                                   |                      |
| samcorp.com                                           | Locations            |
| Enter the object names to select ( <u>examples</u> ): |                      |
| Authorized Users                                      | Check Names          |
|                                                       |                      |
| <u>A</u> dvanced                                      | OK Cancel            |
|                                                       |                      |

Figure 2.11 - Select Groups Validated

- The group should now show up in the Member Of box. Press the OK button to apply the changes.
- Press Alt-F4 to close the Active Directory Users and Computers Window.

| Remote control<br>General Address<br>Member Of | Terminal Services Profile COM+<br>Account Profile Telephones Organization<br>Dial-in Environment Sessions                                       |
|------------------------------------------------|----------------------------------------------------------------------------------------------------|
| Name<br>Authorized_Users<br>Domain Users       | Active Directory Folder<br>samcorp.com/Users<br>samcorp.com/Users                                                                               |
|                                                |                                                                                                    |
|                                                |                                                                                                    |
|                                                | <u>R</u> emove                                                                                                    |
| Add                                            | Bemove         Domain Users         There is no need to change Primary group unless you have Macintosh clients or POSIX-compliant applications. |

Figure 2.12 - Joe User Properties – Group Added

### 2) On the ACS, define an LDAP Authentication Service and add it to the System Authentication Policy.

- a. On the ACS, browse to Rights -> Authentication Policies and select Authentication Services. Click on New Service. For this example, enter the following information and save changes.
  - Name: Active Directory
  - Server: 10.24.3.10
  - Port: 389
  - Base DN: dc=samcorp,dc=com
  - Username Field: SAMAccountName
  - Group Identity Field: memberOf
  - Bind Method: User Bind
  - User Bind String: samcorp\%s

|                                                                                                    |                                                                                         |                                                                      | Usernai<br>Access Control Serv<br>Date & Til | me: admin<br>ver: 10.24.3.50<br>me: Wed Jan 19 10:4 | 9:08 2005 |
|----------------------------------------------------------------------------------------------------|-----------------------------------------------------------------------------------------|----------------------------------------------------------------------|----------------------------------------------|-----------------------------------------------------|-----------|
| Status         Rights         American Status         Control           Rights         Setup         Identity Profiles                                                                                                    | PN MAINT LOGS<br>Connection Profiles Au                                                 | HELP<br>thentication Policies Access Policies                        | Logon Customization                          | Tools & Options                                     | LOGOUT    |
| New<br>Authentication<br>Service - LDAP                                                                                                    | Name<br>Server                                                                          | Active Directory                                                     | ]                                            |                                                     |           |
| Societation and a second and a second a | Port<br>Base DII<br>( Distinguished Name )<br>Username Field                            | 389<br>dc=samcorp.dc=com<br>SAMAccountName                           | ]                                            |                                                     |           |
| Select the type of service you want to configure using the links                                                                                                    | Group Identity Field<br>Additional Identity Search<br>(User's DN will replace first %s) | memberOf                                                             | ]<br>]                                       |                                                     |           |
| above in this column.<br>To configure an LDAP server as<br>an authentication service, enter a<br>name for the authentication service<br>and provide the required<br>information in the fields to the right.                                                                                                    | Timeout                                                                                 | 5<br>Use a secure connection (SSL)<br>Use LDAPv2 (Default is LDAPv3) |                                              |                                                     |           |
| Select a bind method (User bind or<br>Non-user bind) from the Bind<br>Method drop-down list. Then fill in<br>the fields as appropriate for the                                                                                                    | Bind Method<br>User Bind String                                                         |                                                                      | 1                                            |                                                     |           |
| See Help for more information.<br>When finished, click Save.                                                                                                    | (Usemame will replace first %s)                                                         | o the above string                                                   | ]                                            |                                                     |           |
|                                                                                                    | Save                                                                                    |                                                                      |                                              |                                                     | ~         |

Figure 2.13 – LDAP Authentication Service

 Browse to Rights -> Authentication Policies and select System Authentication Policy. Add the newly created Active Directory Authentication Service by clicking the checkbox and save changes.

|                                                                                                    |                      |                                 | A                               | Username: adr<br>coess Control Server: 10.<br>Date & Time: We | nin<br>24.3.50<br>d Jan 19 10:58:54 2005 |
|----------------------------------------------------------------------------------------------------|----------------------|---------------------------------|---------------------------------|---------------------------------------------------------------|------------------------------------------|
| Startus         Rights         Startus         C           Rights         Setup         Identity         Profiles            | Connection Profiles  | HELP<br>Authentication Policies | Access Policies                 | Logon Customization                                           | Logout<br>Tools & Options                |
| Edit<br>Authentication<br>Policy                                                                                             | Name                 | System Authenticatio            | n Policy                        | or new Connection Profile:                                    | 5                                        |
| You can change the policy's, and<br>add, remove or reorder the<br>Authentication Services used in<br>the policy.             | Authentication Serv  | vices                           |                                 |                                                               |                                          |
| <ul> <li>To create a new Authentication<br/>Service, click <b>New Service</b>.</li> <li>To edit an Authentication</li> </ul> | Add or remove Authen | tication Services using the I   | ist below. Use the arrov<br>Ser | v buttons to reorder service                                  | es in the list.                          |
| button.                                                                                                    | NT Dor               | nain Logons                     | NT [                            | )omain Logons                                                 |                                          |
| When finished, click Save.                                                                                                   | 802.1×               | Logons                          | 802                             | 1x Logons                                                     |                                          |
| Save As Copy saves without<br>replacing the original.                                                                        | 💽 🍙 🛛 Built-in       |                                 | Built                           | -in                                                           |                                          |
|                                                                                                    | Active               | Directory                       | LDA                             | P                                                             |                                          |
|                                                                                                    | New Service          |                                 |                                 |                                                               |                                          |
|                                                                                                    | Save                 | e As Copy Cancel                | 3                               |                                                               |                                          |

Figure 2.14 – System Authentication Policy

- 3) On the ACS, configure the Authenticated Access Policy to allow clients to use Real IP addresses (via DHCP).
  - a. On the ACS, browse to Rights -> Access Policies and select the Authenticated Access Policy. Configure Network Address Translation to When Necessary and save changes.

| STATUS                                                                                                    |                                                                                                    |                                                                                                    | LOGOUT | ^ |
|----------------------------------------------------------------------------------------------------|----------------------------------------------------------------------------------------------------|----------------------------------------------------------------------------------------------------|--------|---|
| Rights Setup Identity Profiles                                                                                                    | Connection Profiles Authen                                                                                                    | tication Policies Access Policies Logon Customization Tools & Options                                                                                                    |        |   |
| Edit Access<br>Policy                                                                                                    | Name Auther                                                                                                    | nticated                                                                                                    |        |   |
| You can change an Access<br>Policy's mane and its properties,<br>found under tabbed headings as<br>follows:<br>Under Settings set properties<br>related to IP addressing, 802.1q<br>VLAN tag usage, encryption<br>requirements, and others.<br>Under Allowed Traffic Filters<br>the Allowed Traffic Filters.<br>Under Redirected Traffic Filters<br>to this policy. These are<br>processed before Allowed Traffic<br>Filters.<br>Under HTTP Proxy filtering and<br>select proxy filters.<br>Under HTTP proxy titlering and<br>select proxy filters.<br>Under HTTP proxy titlering and<br>select proxy filters.<br>Under HTTP proxy titlering and<br>select proxy filters.<br>Under HTTP proxy titlering and<br>select proxy filters.<br>Under HTTP proxy titlering and<br>select proxy filters.<br>Under HTTP proxy titlering and<br>select proxy filters.<br>Under HTTP device the traffic<br>Linger and reauthentication<br>timeouts.<br>When finished, click Save.<br>Changes take effect automatically<br>at the next update of users' rights<br>assignments.<br>Save As Copy saves without<br>replacing the original. | Settings       Allowed Traff         Configure NAT policy, IP addressic         Configure NAT policy, IP addressic         Idetoring NatT settings may cause         incorrect behavior. See Help.         IP Addressing         VLAH Identifier         Encryption         Encryption Protocols         MPPE<br>(PPTP only)         Athentication for PPTP to L2         Athentication Folloy will be the<br>policy associated with the<br>Connection Profile. See Help for<br>data.         MSCHAP | Inc.       Redirected Traffic       HTTP Proxy       Bandwidth       Timeout         Ing, and encryption requirements for this Access Policy in the fields below. See Help for       Image: See Help for         Image: Image: I |        |   |
|                                                                                                    | Save Save As Copy                                                                                                    | Cancel                                                                                                    |        | ~ |

Figure 2.15 – Authenticated Access Policy

- b. On the ACS, browse to Network -> Network Setup and select the Access Control xl Module (10.24.3.66). Enter the IP address of the DHCP Server and save changes.
- c. On the ACS, browse to Status -> Client Status and click **Refresh User Rights Now**.

#### 4) On the AP 420, configure WPA-PSK wireless parameters.

a. From the AP 420 CLI, configure the WPA-PSK with TKIP security suite and preshared key (preshared).

```
HP ProCurve Access Point 420# configure
HP ProCurve Access Point 420(config)# int wireless g
Enter Wireless configuration commands, one per line.
HP ProCurve Access Point 420(if-wireless g)# security-suite 4
HP ProCurve Access Point 420(if-wireless g)# wpa-preshared-key
ascII preshared
```

# 5) Connect Windows XP Client, logon using browser-based logon and verify authentication.

- a. Connect the wireless Windows XP client to the AP 420 using WPA-PSK.
- b. Open a Web browser on the client. The 700wl logon page will appear. (You may need to configure the browser to accept all cookies).
- c. Enter the username (juser) and password (password) and click the Logon User button.

| i n v e n t                          |  |
|--------------------------------------|--|
| You are not logged on.               |  |
| Username: jused<br>Password: ••••••• |  |
| Guests<br>Logon as a Guest           |  |

Figure 2.16 – Logon Page

d. Back on the ACS, browse to Status -> Client Status and click the **Refresh** User Rights Now button to validate the client in now logged in (authenticated) and has received a real IP address (via DHCP).

|                                                                                                    |                                 |                             |             | Usernam<br>Access Control Servi<br>Date & Tim | e: admin<br>er: 10.24.3.50<br>e: Wed Jan 19 1 | 13:51:2 | 1 2005 |
|----------------------------------------------------------------------------------------------------|---------------------------------|-----------------------------|-------------|-----------------------------------------------|-----------------------------------------------|---------|--------|
| Image: Series         Image: Series         Image: S | Logs RELP                       | on                          |             |                                               |                                               | (       | GOUT   |
| Client Status                                                                                                    | Client<br>Full Name             | MAC Address<br>Machine Name | IP Address  | Access Controller                             | Rights<br>Expire                              |         |        |
| Click a client name to view detailed status.     Click a column name to sort.                                                                                                    | (Network Equipment)<br>AP 420-1 | 00:0d:9d:f6:55:98           | 10.24.3.62  | ProCurve ACM xI 10.24.3.66                    | 1 wk 2days                                    | Ø       | ×      |
| <ul> <li>Select filter options to view a subset of entries.</li> </ul>                                                                                                    | juser                           | 00:20:a6:4c:ec:1f           | 10.24.3.102 | ProCurve ACM xI 10.24.3.66                    | 1 wk 2days                                    | Ø       | ×      |
| configuration, click <b>Refresh User Rights Now</b> to<br>force all users to obtain new rights. Click the<br>refresh button at the right in a row to refresh rights<br>for an individual client.<br>See <b>Help</b> for more information.                                                                                                    | Refresh User Rights Nor         | w Logout User               | rs Now      |                                               |                                               |         |        |
| Show:                                                                                                    |                                 |                             |             |                                               |                                               |         |        |
| All Access Controllers                                                                                                    |                                 |                             |             |                                               |                                               |         |        |
| 25 rows per page 👻                                                                                                    |                                 |                             |             |                                               |                                               |         |        |
| Auto Refresh Off                                                                                                    |                                 |                             |             |                                               |                                               |         |        |
| Apply Filters                                                                                                    |                                 |                             |             |                                               |                                               |         |        |
|                                                                                                    |                                 |                             |             |                                               |                                               |         |        |

Figure 2.17 – Client Status Page

e. Click on the Client (juser) to get **Client details**. Click the View User Rights button to validate that the user is authenticated correctly.

| Image: Network       Image: Network       Image |
|----------------------------------------------------------------------------------------------------|
| Equipment Status     Client Status     Session Status     License Information       Client Detail     User     User       Show detail status for the selected client.     User     User       See Help for more information.     Machine Name     WCC1                                                                                                    |
| Client Detail     User       Show detail status for the selected client.     Username     juser       MAC Address     00:20:a6:4c:ec:11       See Help for more information.     Machine Name     WCC1                                                                                                    |
| Show detail status for the selected     Username     juser       Client.     MAC Address     00:20:a6:4c:ec:11       See Help for more information.     Machine Name     WCC1                                                                                                    |
| client.     MAC Address     00:20:a6:4c:ec:11       See Help for more information.     Machine Name     WCC1                                                                                                    |
| See Help for more information. Machine Hame WCC1                                                                                                    |
|                                                                                                    |
| IP Address 10.24.3.102                                                                                                    |
| Address Status NAT not required: DHCP lease expires in 1 wk 23hrs                                                                                                    |
| Current Access Controller ProCurve ACM xI 10.24.3.66<br>10.24.3.66                                                                                                    |
| Installed in HP ProCurve Switch 5304XL, Slot D (No switch Management IP defined)                                                                                                    |
| Port or VLAII Name (VID) Port: B1 (2000)                                                                                                    |
| Uplink VLAN [Not tagged]                                                                                                    |
| Sessions <u>31</u>                                                                                                    |
| Idle Time Omins 46secs                                                                                                    |
| Rights Expiration 1 wk 2days<br>Fri Jan 28 20:04:41 2005                                                                                                    |
| Done View User Rights View Log Refresh User Rights Now Logout User Now                                                                                                    |
|                                                                                                    |
| Rights Row Identity Profile Connection Profile Access Policy                                                                                                    |
| 2 Authenticated Any Authenticated                                                                                                    |
| <                                                                                                    |

Figure 2.18 – Client Detail Page

### Configuring Scenario 3: Browser-based Logon using RADIUS Authentication

Scenario 3 consists of a wireless, Static WEP, Windows 2000 client authenticating via RADIUS. In this example, we will configure the ACS to authenticate users against Internet Authentication Service (IAS), Microsoft's RADIUS implementation, and interpret group affiliation returned by the server as the user's Identity Profile. The steps required are:

Note: Scenario 3 requires that you create a user account in Active Directory and associate it with a group (see Scenario 2 for details).

- On the Enterprise Server, create a new RADIUS client (in this case, the ACS).
- On the Enterprise Server, create a Remote Access Policy for authentication.
- On the ACS, define a RADIUS Authentication Service and associate it to the System Authentication Policy.
- On the ACS, configure the Authenticated Access Policy to allow clients to use Real IP addresses (via DHCP).
- On the AP 420, configure Static WEP wireless parameters.
- Connect Windows 2000 Client, logon using browser-based logon and verify authentication.

### 1) On the Enterprise Server, create a new RADIUS client.

Note: The Enterprise Server is configured as a Domain Controller named "samcorp.com".

a. To create a new RADIUS client on the Enterprise Server, open IAS (Start → Administrative Tools → Internet Authentication Service). Right click on RADIUS Clients and select New RADIUS Client.

| Service                                   |                       |             |          |
|-------------------------------------------|-----------------------|-------------|----------|
| <u>File Action View H</u> elp             |                       |             |          |
|                                           |                       |             |          |
| P Internet Authentication Service (Local) | Friendly Name 🛛       | Address     | Protocol |
|                                           | 520-1                 | 10.24.3.201 | RADIUS   |
|                                           | 1 AP420               | 10.24.3.202 | RADIUS   |
|                                           | Dexter-1              | 10.24.3.61  | RADIUS   |
| View >                                    | Dexter-2              | 10.24.3.66  | RADIUS   |
| Definada                                  | section_4             | 10.24.3.80  | RADIUS   |
| Export List                               | . <u>♥</u> .section_5 | 10.24.3.81  | RADIUS   |
|                                           |                       |             |          |
| Help                                      |                       |             |          |
|                                           |                       |             |          |
|                                           |                       |             |          |
|                                           |                       |             |          |
|                                           |                       |             |          |
|                                           |                       |             |          |
|                                           |                       |             |          |
|                                           |                       |             |          |
|                                           |                       |             |          |
|                                           |                       |             |          |
|                                           |                       |             |          |
|                                           |                       |             |          |
|                                           |                       |             |          |
|                                           | •                     |             | Þ        |
| New Client                                |                       |             |          |

Figure 3.1 – New RADIUS Client

b. Configure a Friendly name (740w1) and enter the **IP address** of the **Access Control Server** (10.24.3.50). Click Next.

| New RADIUS Client                    |                                     | ×      |
|--------------------------------------|-------------------------------------|--------|
| Name and Address                     |                                     |        |
| Type a friendly name and either an I | IP Address or DNS name for the clie | nt.    |
| Eriendly name:                       | 740wl                               |        |
| Client address (IP or DNS):          |                                     |        |
| h0.24.3.50 I                         |                                     | ⊻erify |
|                                      |                                     |        |
|                                      |                                     |        |
|                                      |                                     |        |
|                                      |                                     |        |
|                                      |                                     |        |
|                                      |                                     |        |
|                                      |                                     |        |
|                                      |                                     |        |
|                                      | < <u>B</u> ack <u>N</u> ext >       | Cancel |

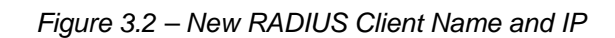

c. Ensure **RADIUS Standard** is selected as the Client-Vendor and configure a **shared secret** (secret). Click Finish.

| ew RADIUS Client                                                                                                    | × |
|----------------------------------------------------------------------------------------------------|---|
| Additional Information                                                                                                    |   |
| If you are using remote access policies based on the client vendor attribute, specify the vendor of the RADIUS client.<br>Client-Vendor: | - |
| RADIUS Standard                                                                                                    |   |
| Shared secret:                                                                                                    |   |
| Confirm shared secret:                                                                                                    |   |
| Bequest must contain the Message Authenticator attribute                                                                                 |   |
|                                                                                                    |   |
|                                                                                                    |   |
|                                                                                                    |   |
| < Back Finish Cancel                                                                                                    |   |

Figure 3.3 – New RADIUS Client Shared Secret

# 2) On the Enterprise Server, create a Remote Access Policy for authentication.

a. To create a Remote Access Policy on the Enterprise Server, open IAS (Start → Administrative Tools → Internet Authentication Service). Right click on Remote Access Policies and select **New Remote Access Policy**.

| 🐓 Internet Authentication Service                                                                                                    |                                                                                                    |                                                                                   |
|----------------------------------------------------------------------------------------------------|----------------------------------------------------------------------------------------------------|-----------------------------------------------------------------------------------|
| Eile <u>A</u> ction <u>V</u> iew <u>H</u> elp                                                                                                    |                                                                                                    |                                                                                   |
|                                                                                                    |                                                                                                    |                                                                                   |
| <ul> <li>← → È II P E E E</li> <li>P Internet Authentication Service (Local)</li> <li>RADIUS Clients</li> <li>Remote Access Logging</li> <li>Remote Access Policy</li> <li>New Remote Access Policy</li> <li>New</li> <li>Yiew</li> <li>Refresh</li> <li>Export List</li> <li>Help</li> </ul> | Name Wireless MD5 Authentication Wired MD5 for MAC Authentication Wireless EAP-TLS Authentication Connections to Microsoft Routing and Remote Connections to other access servers | Order         1           2         3           4         5           6         6 |
|                                                                                                    |                                                                                                    |                                                                                   |
| New Remote Access Policy                                                                                                    |                                                                                                    |                                                                                   |

Figure 3.4 – New Remote Access Policy

b. In the Policy Wizard, select the radio button to **Set up a custom policy**, configure a Policy name (ACS Policy) and click next.

| New Remote Access Policy Wizard                                                                           |
|----------------------------------------------------------------------------------------------------|
| Policy Configuration Method<br>The wizard can create a typical policy, or you can create a custom policy. |
| How do you want to set up this policy?                                                                    |
| $\bigcirc$ Use the wizard to set up a typical policy for a common scenario                                |
| Set up a custom policy                                                                                    |
| Type a name that describes this policy.  Policy name: ACS Policy                                          |
| Example: Authenticate all VPN connections                                                                 |
|                                                                                                    |
| < <u>Back</u> Cancel                                                                                      |

Figure 3.5 – New Remote Access Policy Name

c. Click Add to add policy conditions.

| New Remote Access Policy Wizard                                                                      | ×  |
|----------------------------------------------------------------------------------------------------|----|
| Policy Conditions<br>To be authenticated, connection requests must match the conditions you specify. | Ŷ  |
| Specify the conditions that connection requests must match to be granted or denied access.           |    |
|                                                                                                    |    |
|                                                                                                    |    |
|                                                                                                    |    |
|                                                                                                    |    |
|                                                                                                    |    |
| Add                                                                                                  |    |
| < <u>B</u> ack <u>N</u> ext > Cance                                                                  | el |

Figure 3.6 – New Remote Access Policy Conditions

d. Select the Day-And-Time-Restrictions attribute and click add.

|                                                                     | Select Attribute          |                                                                                                    | <u>?</u> × |  |  |  |  |
|---------------------------------------------------------------------|---------------------------|----------------------------------------------------------------------------------------------------|------------|--|--|--|--|
| Select the type of attribute to add, and then click the Add button. |                           |                                                                                                    |            |  |  |  |  |
|                                                                     | Attribute tupes:          |                                                                                                    |            |  |  |  |  |
|                                                                     | Name                      | Description                                                                                                    |            |  |  |  |  |
|                                                                     | Called-Station-Id         | Specifies the phone number dialed by                                                                                        | th         |  |  |  |  |
|                                                                     | Calling-Station-Id        | Specifies the phone number from whic                                                                                        | h          |  |  |  |  |
|                                                                     | Client-Friendly-Name      | Specifies the friendly name for the RAD                                                                                     |            |  |  |  |  |
|                                                                     | Client-IP-Address         | Specifies the IP address of the RADIU                                                                                       | S          |  |  |  |  |
|                                                                     | Client-Vendor             | Specifies the manufacturer of the RADIL<br>Specifies the time periods and days of w<br>Specifies the protocol that is used. |            |  |  |  |  |
|                                                                     | Day-And-Time-Restrictions |                                                                                                    |            |  |  |  |  |
|                                                                     | Framed-Protocol           |                                                                                                    |            |  |  |  |  |
|                                                                     | MS-RAS-Vendor 4の          | Description not yet defined                                                                                                 |            |  |  |  |  |
|                                                                     | NAS-Identifier            | Specifies the string that identifies the NA                                                                                 |            |  |  |  |  |
|                                                                     | NAS-IP-Address            | Specifies the IP address of the NAS whe                                                                                     |            |  |  |  |  |
|                                                                     | NAS-Port-Type             | Specifies the type of physical port that                                                                                    | is         |  |  |  |  |
|                                                                     | Service-Type              | Specifies the type of service that the u                                                                                    | se         |  |  |  |  |
|                                                                     | Tunnel-Type               | <ul> <li>Specifies the tunneling protocols used.</li> </ul>                                                                 |            |  |  |  |  |
|                                                                     | Windows-Groups            | Specifies the Windows groups that the                                                                                       | · · 🚽 📃    |  |  |  |  |
|                                                                     | •                         |                                                                                                    |            |  |  |  |  |
|                                                                     |                           |                                                                                                    |            |  |  |  |  |
|                                                                     |                           | A <u>d</u> d Cance                                                                                                    | el         |  |  |  |  |

Figure 3.7 – New Remote Access Policy Attribute

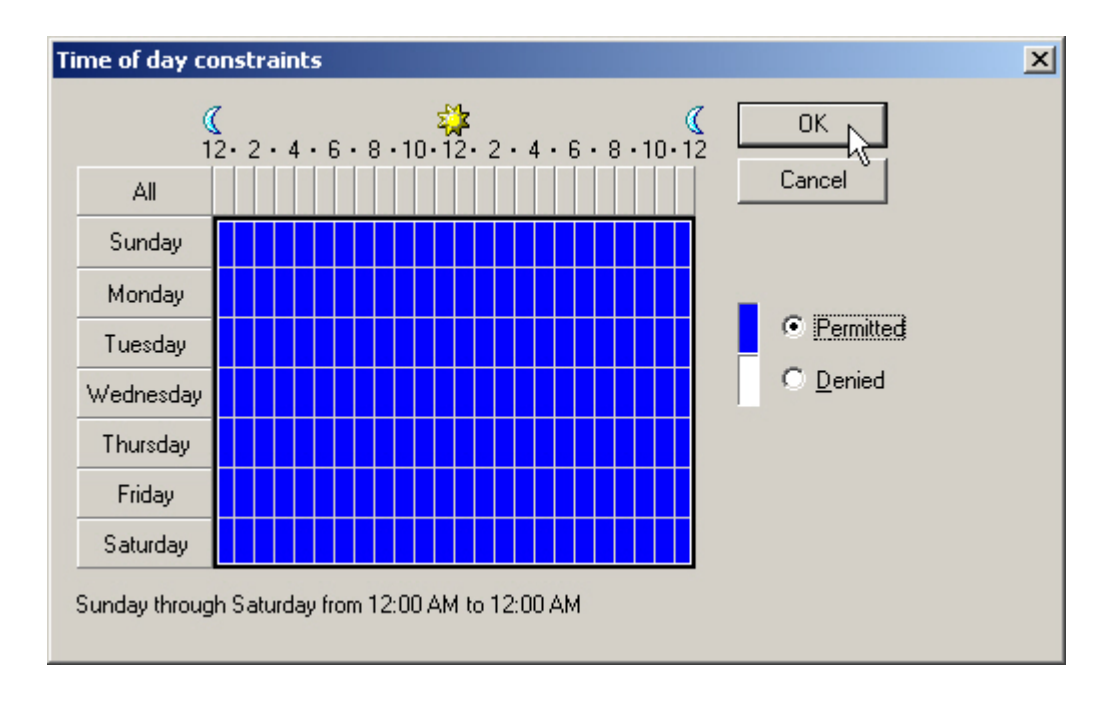

e. Click the **Permitted** radio button to allow access anytime and click OK.

Figure 3.8 – New Remote Access Policy Attribute Conditions

f. Click the Add button again to add the **Windows-Groups** attribute.

| Select Attribute                                                   | <u>? ×</u>                                      |  |  |  |
|--------------------------------------------------------------------|-------------------------------------------------|--|--|--|
| Select the type of attribute to add, and then click the Add button |                                                 |  |  |  |
| Attribute types:                                                   |                                                 |  |  |  |
| Name                                                               | Description 🔺                                   |  |  |  |
| Called-Station-Id                                                  | Specifies the phone number dialed by the us     |  |  |  |
| Calling-Station-Id                                                 | Specifies the phone number from which the c     |  |  |  |
| Client-Friendly-Name                                               | Specifies the friendly name for the RADIUS c    |  |  |  |
| Client-IP-Address                                                  | Specifies the IP address of the RADIUS clier    |  |  |  |
| Client-Vendor                                                      | Specifies the manufacturer of the RADIUS pr     |  |  |  |
| Day-And-Time-Restric                                               | Specifies the time periods and days of week     |  |  |  |
| Framed-Protocol                                                    | Specifies the protocol that is used.            |  |  |  |
| MS-RAS-Vendor                                                      | Description not yet defined                     |  |  |  |
| NAS-Identifier Specifies the string that identifies the NAS th     |                                                 |  |  |  |
| NAS-IP-Address                                                     | Specifies the IP address of the NAS where the   |  |  |  |
| NAS-Port-Type                                                      | Specifies the type of physical port that is use |  |  |  |
| Service-Type                                                       | Specifies the type of service that the user ha  |  |  |  |
| Tunnel-Type                                                        | Specifies the tunneling protocols used.         |  |  |  |
| Windows-Groups                                                     | Specifies the Windows groups that the user t    |  |  |  |
| ۰I ۲۵                                                              |                                                 |  |  |  |
|                                                                    |                                                 |  |  |  |
|                                                                    | A <u>d</u> d Cancel                             |  |  |  |
|                                                                    |                                                 |  |  |  |

Figure 3.9 – New Remote Access Policy Attribute

g. In the Groups window click **add**, enter the **Authorized\_Users** group and click OK. Click OK again.

| Select Groups                                         | ? ×                  |
|-------------------------------------------------------|----------------------|
| Select this object type:                              |                      |
| Groups                                                | <u>O</u> bject Types |
| <u>F</u> rom this location:                           |                      |
| samcorp.com                                           | Locations            |
| Enter the object names to select ( <u>examples</u> ): |                      |
| Authorized Users                                      | <u>C</u> heck Names  |
| Advanced                                              | OK Cancel            |

Figure 3.10 – New Remote Access Group

h. Back at the Policy Wizard, click next to accept the two new policy conditions.

| New Remote Access Policy Wizard                                                                                                    |
|----------------------------------------------------------------------------------------------------|
| Policy Conditions<br>To be authenticated, connection requests must match the conditions you specify.                                   |
| Specify the conditions that connection requests must match to be granted or denied<br>access.<br>Policy conditions:                    |
| Day-And-Time-Restrictions matches "Sun 00:00-24:00; Mon 00:00-24:00; Tue 00:00-2<br>Windows-Groups matches "SAMCORP\Authorized. Users" |
|                                                                                                    |
| Add <u>E</u> dit <u>R</u> emove                                                                                                    |
| < <u>B</u> ack <u>N</u> ext > Cancel                                                                                                   |

Figure 3.11 – New Remote Access Policy Conditions

i. Select the radio button to **Grant remote access permission** and click next.

| New Remote Access Policy Wizard                                                                                                    | ×      |
|----------------------------------------------------------------------------------------------------|--------|
| <b>Permissions</b><br>A remote access policy can either grant or deny access to users who match the<br>specified conditions.                        | ŷ      |
| If a connection request matches the specified conditions: <ul> <li>Deny remote access permission</li> <li>Grant remote access permission</li> </ul> |        |
|                                                                                                    |        |
| < <u>B</u> ack <u>N</u> ext>                                                                                                    | Lancel |

Figure 3.12 – New Remote Access Policy Permissions

j. Click the Edit Profile button, select the Authentication tab in the Edit Dialin Profile window and ensure that MS-CHAP v2, MS-CHAP and Unencrypted PAP are selected. Apply changes.

| Edit Dial-in Profile                                                     |                                    | <u>? ×</u>            |  |  |  |  |
|--------------------------------------------------------------------------|------------------------------------|-----------------------|--|--|--|--|
| Dial-in Constraints<br>Authentication                                    | IP<br>Encryption                   | Multilink<br>Advanced |  |  |  |  |
| Select the authentication methods you want to allow for this connection. |                                    |                       |  |  |  |  |
| EAP Methods                                                              | EAP Methods                        |                       |  |  |  |  |
| Microsoft Encrypted.                                                     | Authentication version <u>2</u> (I | MS-CHAP v2)           |  |  |  |  |
| 🔽 User can <u>c</u> har                                                  | nge password after it has e        | expired               |  |  |  |  |
| Microsoft Encrypted.                                                     | Authentication (MS-CHAP            | ŋ 🔰                   |  |  |  |  |
| ✓ User can change password after it has expired                          |                                    |                       |  |  |  |  |
| Encrypted authentica                                                     | ation (CHAP)                       |                       |  |  |  |  |
| ☑ Unencrypted authen                                                     | tication (PAP, SPAP)               |                       |  |  |  |  |
| Unauthenticated access                                                   |                                    |                       |  |  |  |  |
| Allow clients to connect without negotiating an authentication method.   |                                    |                       |  |  |  |  |
|                                                                          |                                    |                       |  |  |  |  |
|                                                                          | OK Ca                              |                       |  |  |  |  |

Figure 3.13 – New Remote Access Policy – Edit Profile

k. Select the Advanced tab and click the **Add** button.

| Ed                                              | lit Dial-in Profile             |                                       |                   | <u>?</u> × |
|-------------------------------------------------|---------------------------------|---------------------------------------|-------------------|------------|
|                                                 | Dial-in Constraints             | ∫ IP                                  | Multilink         | 4          |
| Authentication<br>Specify additional connection |                                 | Encryption<br>attributes to be return | ned to the Remote |            |
|                                                 | Attributes:                     |                                       |                   |            |
|                                                 | Name                            | Vendor                                | Value             |            |
|                                                 | Service-Type<br>Framed-Protocol | RADIUS Standard<br>RADIUS Standard    | Framed<br>PPP     |            |
|                                                 |                                 |                                       |                   |            |
|                                                 |                                 |                                       |                   |            |
|                                                 |                                 |                                       |                   |            |
|                                                 | •                               |                                       |                   | •          |
|                                                 | Add                             | <u>R</u> emove                        |                   |            |
|                                                 | .0                              |                                       |                   |            |
|                                                 |                                 |                                       |                   |            |
| -                                               |                                 | ок (                                  | Cancel App        | oly        |

Figure 3.14 – New Remote Access Policy – Edit Profile Advanced

I. Add the Login-LAT-Group as an attribute for this Remote Access Policy.

| 1. M. C. 197                |                 |                                                                   |
|-----------------------------|-----------------|-------------------------------------------------------------------|
| .ttri <u>b</u> ute:<br>Name | Vendor          | Description                                                       |
| Acct-Interim-Interval       | RADIUS Standard | Specifies the length of the interval (in seconds) between e       |
| Callback-Number             | RADIUS Standard | Specifies the callback phone number.                              |
| Class                       | RADIUS Standard | Specifies the classification of accounting records.               |
| Filter-Id                   | RADIUS Standard | Specifies the name of filter list for the user requesting authors |
| Framed-AppleTalk-Link       | RADIUS Standard | Specifies the AppleTalk network number for the link to the        |
| Framed-AppleTalk-Network    | RADIUS Standard | Specifies the AppleTalk network number that the NAS mu            |
| Framed-AppleTalk-Zone       | RADIUS Standard | Specifies the AppleTalk default zone for the user.                |
| Framed-Compression          | RADIUS Standard | Specifies the compression protocol that is used.                  |
| Framed-IP-Netmask           | RADIUS Standard | Specifies the IP subnet mask that is configured for the use       |
| Framed-IPX-Network          | RADIUS Standard | Specifies the IPX network number configured on the NAS            |
| Framed-MTU                  | RADIUS Standard | Specifies the maximum transmission unit (MTU) that is con         |
| Framed-Pool                 | RADIUS Standard | Specifies the name of an assigned address pool that shoul         |
| Framed-Protocol             | RADIUS Standard | Specifies the protocol that is used.                              |
| Framed-Route                | RADIUS Standard | Specifies the routing information that is configured on the N     |
| Framed-Routing 🏼 🗏 🖌        | RADIUS Standard | Specifies the routing method that is used by the user.            |
| Login-IP-Host               | RADIUS Standard | Specifies the IP address of the host to which the user sho        |
| Login-LAT-Group             | RADIUS Standard | Specifies the Local Area Transport (LAT) group codes for          |
| Login-LAT-Node              | RADIUS Standard | Specifies the node to which user is connected by the Loca         |

Figure 3.15 – New Remote Access Policy – Attribute

m. Configure the **Attribute Information** value with the group information (Authorized\_Users) and click OK.

| Attribute Information         | <u>? ×</u>            |
|-------------------------------|-----------------------|
| Attribute name:               |                       |
| Login-LAT-Group               |                       |
| Attribute number:             |                       |
| 36                            |                       |
| Attribute format:             |                       |
| OctetString                   |                       |
| Enter the attribute value in: | O <u>H</u> exadecimal |
| Authorized_Users              |                       |
|                               |                       |
|                               | OK Cancel             |

Figure 3.16 – New Remote Access Policy – Login LAT Group

n. Apply the changes and click OK to finish the Policy Wizard.

| Edit Dial-in Profile          |                         |                   | ? × |
|-------------------------------|-------------------------|-------------------|-----|
| Dial-in Constraints           | IP                      | Multilink         | 1   |
| Authentication                | Encryption              | Advanced          |     |
| Specify additional connection | attributes to be return | ned to the Remote |     |
| Access server.                |                         |                   |     |
| Attri <u>b</u> utes:          |                         |                   | _   |
| Name                          | Vendor                  | Value             |     |
| Service-Type                  | RADIUS Standard         | Framed            |     |
| Framed-Protocol               | RADIUS Standard         | PPP               |     |
| Login-LAT-Group               | RADIUS Standard         | Authorized_Users  |     |
|                               |                         |                   |     |
|                               |                         |                   |     |
|                               |                         |                   |     |
|                               |                         |                   |     |
|                               |                         |                   |     |
|                               |                         |                   |     |
| •                             |                         |                   |     |
|                               |                         |                   | -   |
| Add Edit                      |                         |                   |     |
|                               |                         |                   |     |
|                               |                         |                   |     |
|                               |                         |                   |     |
|                               |                         |                   |     |
|                               |                         |                   |     |
|                               |                         |                   |     |
|                               | OK (                    | Cancel Ap         | ply |

Figure 3.17 – New Remote Access Policy

- 3) On the ACS, define a RADIUS Authentication Service and associate it to the System Authentication Policy.
  - a. On the ACS, browse to Rights -> Authentication Policies and click the New Service button. Chose the RADIUS button on the left and configure the new RADIUS service with the following information and save changes.
    - Name: IAS
    - Server: **10.24.3.10**
    - Secret: secret
    - Group Identity Field: Login-LAT-Group

| invent.                                                                                                    |                          |                                              | Username:<br>Access Control Server:<br>Date & Time: | admin<br>10.24.3.50<br>Thu Jan 20 11:04:56 2005 |
|----------------------------------------------------------------------------------------------------|--------------------------|----------------------------------------------|-----------------------------------------------------|-------------------------------------------------|
| STATUS         Image: Constraint of the state of the state of th | PN NIMIT LOSS            | HELP Authentication Policies Access Policies | Logon Customization                                 | Logour                                          |
| Edit                                                                                                    | Name                     | IAS                                          |                                                     |                                                 |
| Authentication                                                                                                    | Server                   | 10.24.3.10                                   |                                                     |                                                 |
| Service -<br>RADIUS                                                                                                    | Port                     | 1812                                         |                                                     |                                                 |
| <ul> <li>▶ 802.1x</li> <li>▶ Kerberos</li> <li>▶ LDAP</li> </ul>                                                                                                    | Secret<br>Confirm Secret | •••••                                        |                                                     |                                                 |
| RADIUS                                                                                                    | Group Identity Field     | Login-LAT-Group                              |                                                     |                                                 |
| ► XML-RPC                                                                                                    | Reauthentication Field   | Session-Timeout                              |                                                     |                                                 |
| You can change the name of the<br>authentication service and the<br>information in any of the fields to<br>the right.                                                                                                    | Timeout<br>(Seconds)     | 5 Supports Microsoft Attributes (RFC-2548)   |                                                     |                                                 |
| To use the RADIUS service for<br>accounting, click <b>Enable RADIUS</b><br>Accounting and provide a port<br>number.                                                                                                    | Save Save A              | Enable RADIUS Accounting (RFC-2866) on       | port 1813                                           |                                                 |
| See Help for more information.                                                                                                    |                          |                                              |                                                     |                                                 |
| When finished, click <b>Save</b> .<br>Save As Copy saves without<br>replacing the original.                                                                                                    |                          |                                              |                                                     |                                                 |
|                                                                                                    |                          |                                              |                                                     |                                                 |
|                                                                                                    |                          |                                              |                                                     |                                                 |
|                                                                                                    |                          |                                              |                                                     | ~                                               |

Figure 3.18 – RADIUS Authentication Service

 Browse to Rights -> Authentication Policies and click the System Authentication Policy. Add the newly created RADIUS Authentication Service (IAS) to the System Authentication Policy and save changes.

|                                                                                                    |                                                                 | Username: admin<br>Access Control Server: 10.24.3.50<br>Date & Time: Thu Jan 20 09:58:51 2005 |
|----------------------------------------------------------------------------------------------------|-----------------------------------------------------------------|-----------------------------------------------------------------------------------------------|
| STATUS                                                                                                    | PN MAINT LOGS HELP                                              | Logout                                                                                        |
| Rights Setup Identity Profiles                                                                                                    | Connection Profiles Authentication Policies A                   | ccess Policies Logon Customization Tools & Options                                            |
| Edit<br>Authentication<br>Policy                                                                                                    | Name System Authentication Police                               | Cy<br>entication Policy for new Connection Profiles                                           |
| You can change the policy's, and<br>add, remove or reorder the<br>Authentication Services used in<br>the policy.<br>• To create a new Authentication | ■<br>ow. Use the arrow buttons to reorder services in the list. |                                                                                               |
| Service, click <b>New Service</b> .<br>To edit an Authentication                                                                                     | Authentication Service                                          | Service Type                                                                                  |
| Service, click its name or the pencil<br>button.                                                                                                    | NT Domain Logons                                                | NT Domain Logons                                                                              |
| When finished, click Save,                                                                                                    | 802.1x Logons                                                   | 802.1× Logons                                                                                 |
| Save As Copy saves without<br>replacing the original                                                                                                 | 💌 🥽 Built-in                                                    | Built-in                                                                                      |
|                                                                                                    | Active Directory                                                | LDAP                                                                                          |
|                                                                                                    | 🗹 🍧 IAS                                                         | RADIUS                                                                                        |
|                                                                                                    | New Service Save As Copy Cancel                                 |                                                                                               |
|                                                                                                    |                                                                 | ×                                                                                             |

Figure 3.19 – System Authentication Policy

c. On the ACS, browse to Status -> Client Status and click **Refresh User Rights Now**.

# 4) On the ACS, configure the Authenticated Access Policy to allow clients to use Real IP addresses (via DHCP).

a. Refer to Configuring Scenario 2 to configure the Authenticated Access Policy to allow clients to use Real IP addresses.

#### 5) On the AP 420, configure Static WEP wireless parameters.

a. Refer to Configuring Scenario 1 to configure the AP 420 for Static WEP.

# 6) Connect Windows 2000 Client, logon using browser-based logon and verify authentication.

- a. Connect the wireless Windows 2000 client to the AP 420 using Static WEP.
- b. Open a Web browser on the client. The 700wl logon page will appear. (You may need to configure the browser to accept all cookies).
- c. Enter the username (juser) and password (password) and click the **Logon User** button.

|   | invent                              |  |
|---|-------------------------------------|--|
| - | You are not logged on.              |  |
|   | And the second second               |  |
|   | Registered Users                    |  |
|   | Usemame: jused<br>Password: ••••••• |  |
|   | Logon User                          |  |
|   | Guests                              |  |
|   | Logon as a Guest                    |  |
|   |                                     |  |

Figure 3.20 – Logon Page

Back on the ACS, browse to Status -> Client Status and click the Refresh User Rights Now button to validate the client in now logged in (authenticated) and has received a Real IP address (via DHCP).

|                                                                                                    |                                 |                             |             | Username<br>Access Control Server<br>Date & Time | : admin<br>: 10.24.3.50<br>: Thu Jan 20 1) | 0:56:09 | 9 2005 |
|----------------------------------------------------------------------------------------------------|---------------------------------|-----------------------------|-------------|--------------------------------------------------|--------------------------------------------|---------|--------|
| RIGHT REGIST OF UPN                                                                                                    | LOGS RELP                       |                             |             |                                                  |                                            | Ę.      | GOUT   |
| Equipment Status Client Status Session St                                                                                                    | atus License Informati          | ion                         |             |                                                  |                                            | _       | _      |
| Client Status                                                                                                    | Client<br>Full Name             | MAC Address<br>Machine Name | IP Address  | Access Controller                                | Rights<br>Expire                           |         |        |
| <ul> <li>Click a client name to view detailed status.</li> <li>Click a column name to sort.</li> </ul>                                                                                                    | (Network Equipment)<br>AP 420-1 | 00:0d:9d:f6:55:98           | 10.24.3.62  | ProCurve ACM xI 10.24.3.66                       | 1 wk 2days                                 | Ø       | ×      |
| Select filter options to view a subset of entries.                                                                                                    | juser                           | 00:20:a6:4c:ec:20           | 10.24.3.104 | ProCurve ACM xI 10.24.3.66                       | 1 wk 2days                                 | G       | ×      |
| If you have made changes to your nights<br>configuration, click <b>Refresh User Rights Now</b> to<br>force all users to obtain new rights. Click the<br>refresh button at the right in a row to refresh rights<br>for an individual client.<br>See <b>Help</b> for more information. | Refresh User Rights No          | w Logout Us                 | ers Now     |                                                  |                                            |         | _      |
| Show:                                                                                                    |                                 |                             |             |                                                  |                                            |         |        |
| All Access Controllers                                                                                                    |                                 |                             |             |                                                  |                                            |         |        |
| All Clients                                                                                                    |                                 |                             |             |                                                  |                                            |         |        |
| 25 rows per page 💌                                                                                                    |                                 |                             |             |                                                  |                                            |         |        |
| Auto Refresh Off 🛛 👻                                                                                                    |                                 |                             |             |                                                  |                                            |         | _      |
| Apply Filters                                                                                                    |                                 |                             |             |                                                  |                                            |         |        |

Figure 3.21 – Client Status Page

e. Click on the client (juser) to get **Client details**. Click the **View User Rights** button to validate that the user is authenticated correctly.

| Envent .                                             |                                             |                                                                 | Access Con<br>C                     | Username: admin<br>rol Server: 10.24.3.50<br>ate & Time: Thu Jan 20 10:56:44 2005 |
|------------------------------------------------------|---------------------------------------------|-----------------------------------------------------------------|-------------------------------------|-----------------------------------------------------------------------------------|
| Equipment Status Client Status                       | N MAINT Logs                                | HELP<br>e Information                                           |                                     | LOGOUT                                                                            |
| Client Detail<br>Show detail status for the selected | User<br>Username                            | juser                                                           |                                     |                                                                                   |
| See Help for more information.                       | MAC Address<br>Machine Name<br>IP Address   | 00:20:a6:4c:ec:20<br>wcc10<br>10.24.3.104                       |                                     |                                                                                   |
|                                                      | Address Status<br>Current Access Controller | NAT not required: DHCP<br>ProCurve ACM xI 10.24.3<br>10.24.3.66 | lease expires in 1 wk 23hrs<br>3.66 |                                                                                   |
|                                                      | Installed in                                | HP ProCurve Switch 530                                          | 14XL, Slot D (No switch Manageme    | nt IP defined)                                                                    |
|                                                      | Port or VLAN Name (VID)                     | Port: B1 (2000)                                                 |                                     |                                                                                   |
|                                                      | Uplink VLAN                                 | [Not tagged]                                                    |                                     |                                                                                   |
|                                                      | Sessions                                    | <u>28</u>                                                       |                                     |                                                                                   |
|                                                      | Idle Time                                   | 1min 4secs                                                      |                                     |                                                                                   |
|                                                      | Rights Expiration                           | 1wk 2days<br>Sat Jan 2917:09:22 200:                            | 5                                   |                                                                                   |
|                                                      | Done View User                              | Rights View Log                                                 | Refresh User Rights Now             | Logout User Now                                                                   |
|                                                      |                                             |                                                                 |                                     |                                                                                   |
|                                                      | Rights Row Ident                            | uty Profile                                                     | Connection Profile                  | Access Policy                                                                     |
|                                                      | 2 Authe                                     | enticated                                                       | Any                                 | Authenticated                                                                     |
| <                                                    |                                             |                                                                 |                                     | >                                                                                 |

Figure 3.22 – Client Detail Page

To find out more about ProCurve Networking products and solutions, visit our Web site at

www.procurve.com

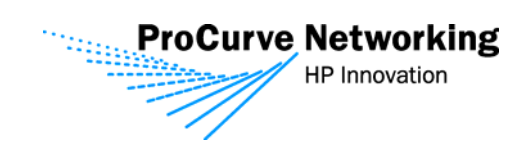

©Copyright 2005 Hewlett-Packard Development Company, L.P. The information contained herein is subject to change without notice. The only warranties for HP products and services are set forth in the express warranty statements accompanying such products and services. Nothing herein should be construed as constituting an additional warranty. HP shall not be liable for technical or editorial errors or omissions contained herein.

March 2005